| 一、概述3         |
|---------------|
| 1.1产品概要       |
| 1.2 基本功能      |
| 1.3 技术参数      |
| 二、面板示意图       |
| 2.1 仪器前面板示意图5 |
| 2.2 仪器后面板示意图  |
| 三、使用前的准备      |
| 四、操作说明9       |
| 4.1 监测显示界面9   |
| 4.2 参数设置界面11  |
| 4.3 系统设置界面16  |
| 五、运行说明17      |

目 录

#### 版本历史:

本说明书不断完善以利于使用。

由于说明书可能存在错误或遗漏,仪器功能的改进和完善,技术的更新及软件的升级, 说明书将做相应的调整和修改。

请关注您使用软件的版本及说明书的版本。(Ver 2.0.1/2018.12)

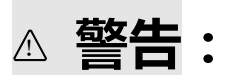

# 确保该仪器连接到电气地(安全地,大 地)!!!

若不接地,易造成仪器性能紊乱,输出出 错!!!

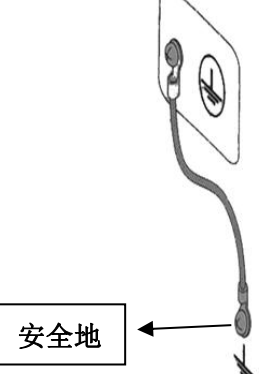

注意事项:

◇ 工控机内不可安装其他软件,易拖慢系统,造成死机。

♦ 使用U盘前,请先杀毒。

◇ 本软件不支持多开,点击时不要过快,当有延迟时,请稍等片刻。

◇ 试验结束后,TXT 自动保存,需等待片刻后再进行其他操作。

### 一、概述

#### 1.1 产品概要:

ZC5820 多路扬声器寿命测试仪将 MCU 控制改为了工控机控制,为实现即时通 信、远程操控等智能化操作提供了基础。这是一款多通道、多功能功率试验设备, 用户可以将测试信号存入电脑,经由专业声卡播放,使其稳定性大大提高,保证功 率放大后的信号各参数与原信号保持一致。每一路输出都有单独的测量系统,能实 时测量每一路的实际电压、电流、直流电阻、温升、产品状态等数据。本产品最大 的亮点在于数据的存储与处理,并将各项数据齐全的保存为 TXT 文件,便于试验后 对产品的分析。

#### 1.2 基本功能

- 最大可接入路数: 20 路,分两组,通道 1~10 为一组,通道 11~20 为 另一组,各组试验参数(包括信号类型)可独立设置。 每通道电压可自动校正。
- 试验信号类型: 内置正弦波定频/扫频信号发生器,程控数字滤波器,可 存入各种格式的音频文件。适应不同参考标准下的扬声 器寿命试验要求。

老化试验时间: 0000:00:00 ~ 9999:59:59h, 可任意设定。

通道管理: 每一个通道都可在任意时间开始、停止或继续相关试验。实时监控功能: 20 路同时监测,自动记录并显示电压、电流、直流电阻、温度和试验时间。

故障警告: 屏幕上状态栏显示故障原因, OPEN、PAUSE、LOSS。

人机界面: 8 寸彩色液晶屏显示,鼠标+键盘快捷输入,中文界面。线路输出接口: 经衰减器调节后的信号输出,可连接没有音量控制的外置功率放大器或外置数字滤波器使用。

信号接入接口: 可接入用户定制的各种试验信号。

仪器接口: USB、LAN。

电压自动校正: 精度 ≤ 5%。 真有效值测量电压: 精度 ≤ 5%。 直流电阻: 精度 ≤ 1% (1 $\Omega$  ~40 $\Omega$ ) 温升测量: 范围: 0 ~ 200 $\mathbb{C}$ ; 精度: ≤ 5% ± 1 $\mathbb{C}$ 。

#### 1.3 技术参数

1.3.1 功放参数

- ◆ 20路独立功率放大器+测量控制器
- ◆ 每路最大输出功率: 10W(8Ω)
- ◆ 最大总输出功率: ≥ 300W
- ◆ 频率响应: 20Hz ~ 20kHz (±0.25dB)
- ◆ 频率准确度: ± 0.5%
- ◆ 总谐波失真 (THD): ≤ 0.5% @ 1kHz 正弦, 1V
- ◆ 输出阻抗: ≤ 0.15 Ω
- ◆ 最大测试电流: ≤ 1.500A
- ◆ 负载阻抗: 4 ~ 120 Ω
- ◆ 输出电压可调节范围: 0.100V ~ 12.00V (0.001V 步进)

◆ 保护功能:延时输出保护,断电负载保护,直流输出保护,过流保护,过 压保护,过热保护。

#### 1.3.2 正弦波信号发生器

| 测试频率范围: | $20 { m Hz} \sim 20 { m kHz}$ |
|---------|-------------------------------|
| 频率准确度:  | $\pm 0.05\%$                  |
| 频率稳定性:  | 优于 60ppm                      |
| 点频/扫频:  | 可设置, 扫频可选线性或对数, 单、双向可选        |
| 扫频周期:   | $1 \sim 999$ 秒                |

#### 1.3.3 音频节目信号源

- ◆ 播放格式: MP3、WMA、WAV 等(通过播放器也可播放 flac 等格式)。
- ◆ 高品质音源输出:声卡播放音源。

1.3.4 选件

20Hz ~ 20kHz 可调带通滤波, 二阶、四阶切换;

\_\_\_\_\_

#### 1.3.5 其他

| 工作电压:   | $\sim$ 220V $\pm$ 10%, 5A           |
|---------|-------------------------------------|
| 工作环境温度: | $5 \sim 40 {\rm °C}$                |
| 外形尺寸:   | 450mm $\times$ 190mm $\times$ 570mm |
| 净重量:    | 22 kg                               |

## 二、面板示意图

2.1 仪器前面板示意图

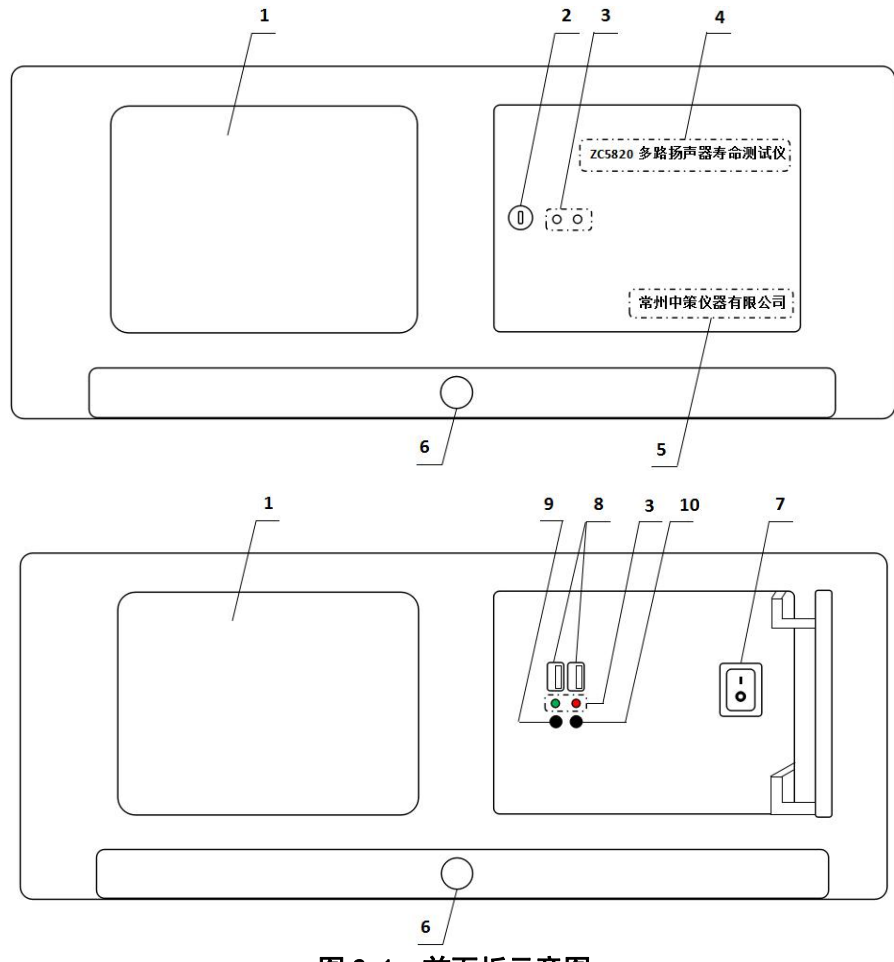

图 2.1 前面板示意图

#### 2.1.1 LCD 液晶显示屏

8 寸彩色液晶显示屏/触摸屏,显示参数的设置、测试条件以及测试结果等。

#### 2.1.2 面板门锁

通过钥匙打开面板门锁,可进行开关机、USB 读取等操作。

#### 2.1.3 指示灯

绿色为仪器工作指示灯;红色为工控机工作指示灯。

#### 2.1.4 型号

仪器的型号以及产品名称。

#### 2.1.5 生产厂家

仪器的生产厂家。

#### 2.1.6 抽屉

通过手柄可打开抽屉,内置键鼠一套。

#### 2.1.7 电源开关

打开或者关闭仪器电源。

#### 2.1.8 USB 接口

用于连接 PC, 传输音频文件或试验数据。

#### 2.1.9 关机快捷键

用于关闭工控机。

#### 2.1.10 重启快捷键

用于重启工控机。

#### 2.2 仪器后面板示意图

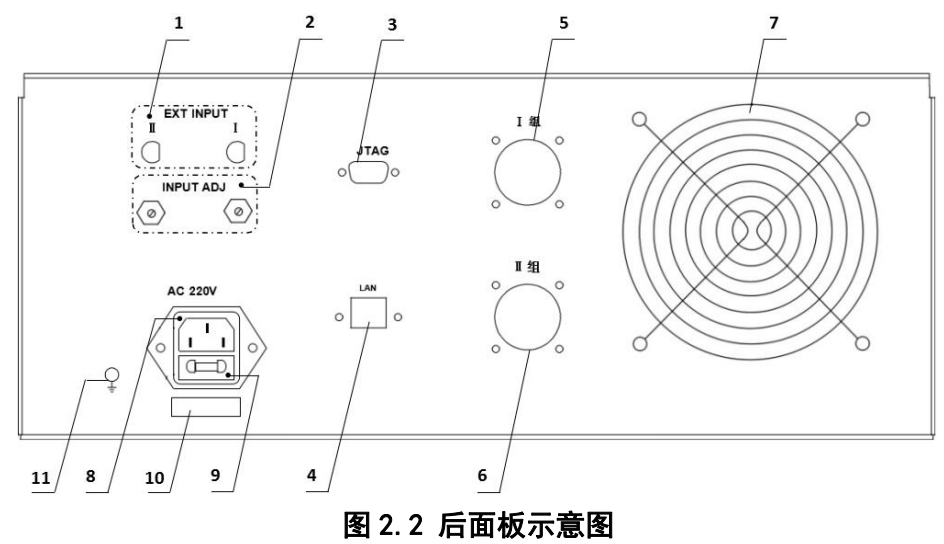

#### 2.2.1 外部信号输入接口

通过视频头接口分别给Ⅰ组、Ⅱ组接入外部信号源。

#### 2.2.2 外部信号输入调整

通过调节电位器的阻值,来改变外部接入信号源的大小。

#### 2.2.3 JTAG 接口

用于计算机与仪器间的连接,固件升级用。

#### 2.2.4 网络接口

用于多台仪器通过路由器组网时互联,实现与电脑的通讯。

#### 2.2.5 航空插座 I 组

对应仪器 1~10 通道,通过航空插头连接线连接被测件。

#### 2.2.6 航空插座 II 组

对应仪器 11~20 通道,通过航空插头连接线连接被测件。

#### 2.2.7 风扇窗

散热,维持仪器正常的温度。

#### 2.2.8 电源插座

用于输入交流电压。

#### 2.2.9 保险丝座

用于安装电源保险丝,保护仪器。

#### 2.2.10 号码纸

标明仪器的出厂编号。

#### 2.2.11 接地柱

该接线端与仪器机壳相连,可以用于保护或屏蔽接地连接。

### 三、使用前的准备

3.1 小心打开仪器的运输包装箱,搬动时需小心,防止坠落伤人。

3.2 应将仪器水平放置在坚实牢固的座架上,仪器下方与桌面间不能有高于机脚的物品,以防外力伤及对仪器内部电路造成损坏。

3.3 本仪器没有特殊的防水、防潮设计,为了使仪器能长时间安全正常地工作,不能将它置于潮湿环境下储存或工作。

3.4 准备一个带接地线的 220V 单相交流电插座,插座的电流负载能力不小于 10 A。

3.5 用粗导线(电流容量不小于 20A)将仪器背板上的保护地与工作间的保护地线 可靠连接。用配置的电源线将仪器与电源插座接好。

3.6 通过仪器面板上的电源开关接通仪器电源,同时启动工控机,启动完成后,液 晶显示桌面图案。开机后想重启工控机,可打开面板门锁,按下红灯下方的重启键即 可。

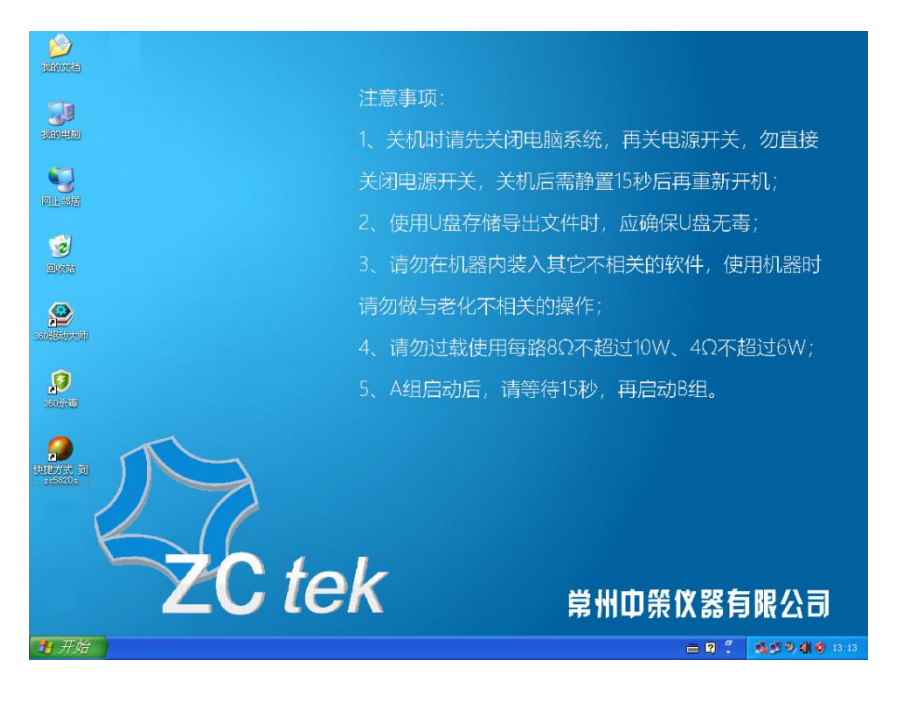

注意事项:当仪器使用完毕后,请先关闭工控机退出 XP 系统,再关闭仪器电源!

#### 不可直接关闭电源!!!

### 四、操作说明

#### 4.1 监测显示界面

根据界面中的提示,用鼠标点击功能键,对仪器进行操作。

|      |                                                                  |            |            |         |     |        |       |               |                          | 运行设                        | 置<br>自动相       | 夜正: 开<br>新控: 开 | 监控周期 | 360    | *     |
|------|------------------------------------------------------------------|------------|------------|---------|-----|--------|-------|---------------|--------------------------|----------------------------|----------------|----------------|------|--------|-------|
| A组:  | 暂停                                                               |            |            |         |     |        |       | B组            | : 暂停                     |                            |                |                |      |        |       |
|      | 通道                                                               | 计时         | 电压         | 电流      | 电阻  | 温度     | 状态    |               | 通道                       | 计时                         | 电压             | 电流             | 电阻   | 温度     | 状态    |
| 开    | CH1                                                              | 0004:48:00 | 0.000V     | 0.0000A | Ω   | 20.0°C | PAUSE | 开             | CH11                     | 0004:48:00                 | 0.000V         | 0.0000A        | Ω    | 20.0°C | PAUSE |
| 开    | CH2                                                              | 0004:48:00 | 0.000V     | 0.0000A | Ω   | 20.0°C | PAUSE | 开             | CH12                     | 0004:48:00                 | 0.000V         | 0.0000A        | Ω    | 20.0°C | PAUSE |
| 开    | СНЗ                                                              | 0004:48:00 | 0.000V     | 0.0000A | Ω   | 20.0°C | PAUSE | 开             | CH13                     | 0004:48:00                 | 0.000V         | 0.0000A        | Ω    | 20.0°C | PAUSE |
| 开    | CH4                                                              | 0004:48:00 | 0.000V     | 0.0000A | Ω   | 20.0°C | PAUSE | 开             | CH14                     | 0004:48:00                 | 0.000V         | 0.0000A        | Ω    | 20.0°C | PAUSE |
| 开    | CH5                                                              | 0004:48:00 | 0.000V     | 0.0000A | Ω   | 20.0°C | PAUSE | 开             | CH15                     | 0004:48:00                 | 0.000V         | 0.0000A        | Ω    | 20.0°C | PAUSE |
| 开    | CH6                                                              | 0004:48:00 | 0.000V     | 0.0000A | Ω   | 20.0°C | PAUSE | 开             | CH16                     | 0004:48:00                 | 0.000V         | 0.0000A        | Ω    | 20.0°C | PAUSE |
| 开    | CH7                                                              | 0004:48:00 | 0.000V     | 0.0000A | Ω   | 20.0°C | PAUSE | 开             | CH17                     | 0004:48:00                 | 0.000V         | 0.0000A        | Ω    | 20.0°C | PAUSE |
| 开    | CH8                                                              | 0004:48:00 | 0.000V     | 0.0000A | Ω   | 20.0°C | PAUSE | 开             | CH18                     | 0004:48:00                 | 0.000V         | 0.0000A        | Ω    | 20.0°C | PAUSE |
| 开    | СНЭ                                                              | 0004:48:00 | 0.000V     | 0.0000A | Ω   | 20.0°C | PAUSE | 开             | CH19                     | 0004:48:00                 | 0.000V         | 0.0000A        | Ω    | 20.0°C | PAUSE |
| 开    | CH10                                                             | 0004:48:00 | 0.000V     | 0.0000A | Ω   | 20.0°C | PAUSE | 开             | CH20                     | 0004:48:00                 | 0.000V         | 0.0000A        | Ω    | 20.0°C | PAUSE |
| 全开   |                                                                  | 重启         | <u>停</u> 」 | É .     | 暂停  |        | 继续    | <u>全</u> 尹    | Ē                        | 重启                         | 停」             | E I            | 暂停   |        | 继续    |
| 信号:  | 音頻                                                               |            |            | 电压: 2   | 83V |        |       | 信号:           | 音頻                       |                            |                | 电压: 2          | .83V |        |       |
| -A11 | A组状态<br>18-12-14 13-09-41) 通道A组参数更新<br>18-12-14 13-09-42) 通道A组简序 |            |            |         |     |        |       | B组和<br>1<br>1 | 大态<br>8-12-14<br>8-12-14 | 13-09-41) 通<br>13-09-42) 通 | i道B組参<br>i道B組暫 | 敗更新<br>亭       |      |        | ×     |
| 己打开  | 92                                                               |            |            |         |     |        |       |               |                          |                            |                |                |      |        |       |

#### 图 4.1 监测显示界面示意图

#### 4.1.1 按键说明

- ◆ 调试:调试功能打开时,无论是否接被测件,默认一直有输出电压,此功能为厂家 调试仪器时使用的。用户在做老化试验时,请不要勾选此功能选项。
- ◆ 自动校正:自动校正功能打开后,仪器将自动把信号类型的括号内显示值,(播放信号为连续规则信号,显示值范围应该在 0.4V~4V 之间),校正为 1V 的基准电压;当音频信号较大时,例如信号显示为 3V 时,需要考虑是否峰值因素过大而失真,此处建议用户信号峰值小于 7V,即有效值电压乘以峰值因素应小于 7V;同时对功放的放大比率作出校正,保证通道之间的差异更小;再根据设定的线路电阻值,去除这部分阻值,使产品两端的电压为设定的试验电压;

**示例 1**:打开自动校正时,试验电压设置为 2.83V,信号类型选择音频,此时音频文件 为连续规则信号且实际输出电压为 0.85V,【监测显示界面】的电压显示值为 2.83V;

当不打开自动校正时,仍将信号源电压校正至 1V,但不校正功放端的放大倍数; 示例 2:不勾选自动校正时,试验电压设置为 2.83V,信号类型选择音频,此时音频文 件的实际输出电压为 0.85V,【监测显示界面】的电压显示值为 2.83V,但各个通道之间 会存在差异;

◆ 温度监控:选择温度监控功能后,仪器将监测被测件的实际环境温度,并显示在监测界面的温度区域;若不选择此功能,温度区域显示 0.0℃。

注:① 温度监控功能打开前,必需先在【参数设置】界面设定温度系数、初始温度以及温度上限,并打开温度分选功能;

②本仪器默认的 0. 0393 为铜在室温为 20℃时的温升系数,当设置其他温度时,需 另设温度系数;

- ◆ 监控时间: 该选项为监测界面显示数据的刷新时间,客户根据试验要求自行设置, 系统默认 360 秒刷新一次,仪器工作时此选项反灰不能更改。
- ✤ 开:每个通道前面都有一个【开】键,可以单独控制对应通道的打开或关闭。
- ◆ 全开: A 组对应的【全开】键,表示 1~10 通道全部打开; B 组对应的【全开】键, 表示 11~20 通道全部打开。
- ◆ 重启: 在仪器停止状态下,所有参数设置完成后,按【重启】键开始老化试验;若在暂停状态下,按【重启】键,则重新启动老化试验,试验时间全部清零,重新开始计时。
- ◆ 停止: 在没有到达试验设置时间时,按【停止】键,可以提前终止本组测试试验。
- ✤ 暂停:在试验过程中,按【暂停】键,可以暂停当前组测试试验。
- ◆ 继续:在暂停状态下,按【继续】键,则继续启动老化试验,试验时间不清零,继续计时。
- ◆ 信息窗:信息窗上方显示的【信号】【电压】为该组老化试验的实际设置值;

**信息窗**下方显示"**已打开设备**",表示仪器内部通讯正常,可以进行老化 试验;若显示"**正在连接设备**....",表示仪器内部通讯出错,需重启仪 器或者联系厂家进行维修。

信号窗内显示为该组老化试验过程中所产生的状态,具体如下图所示:

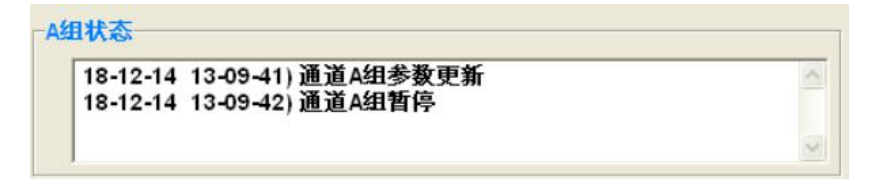

#### 图 4.1.1 信息窗示意图

#### 4.2 参数设置界面

根据界面中的提示,用鼠标点击功能键,对仪器进行操作。

| 监测显示 | 教谈置      | 系统设置         |        |                |               |     |      |      |          |      |      |            |               |
|------|----------|--------------|--------|----------------|---------------|-----|------|------|----------|------|------|------------|---------------|
| 通道A組 |          |              |        |                |               |     |      | 通道B组 |          |      |      |            |               |
| 试验电压 | 2.83     | 伏特           | 电压采祥   | 3              | 秒             |     |      | 试验电压 | 2.83     | 伏特   | 电压采祥 | 3          | 秒             |
| 试验时间 | 300      | <b>BJ</b> 00 | <br>分  | 00             | 眇             |     |      | 试验时间 | 300      | 时 00 | 分    | 00         | 秒             |
| 信号类型 | 音频       | -            | 信号调整   | 0              | +<br>- C 0.01 | 3)伏 |      | 信号类型 | 音频       | •    | 信号调整 | 0          | ± € 0.072 ) 伏 |
| 输出控制 | 连续       | • 1          | - 秒(开) | 1              | 秒(关)          |     |      | 输出控制 | 连续       | • 1  | 秒(开) | 1          | 秒(关)          |
| 线路电阻 | 0        | 欧姆           | 自动调幅   | <del>म</del> • |               |     |      | 线路电阻 | 0        | 欧姆   | 自动稳幅 | <b># _</b> |               |
| 初始温度 | 20       | <u>度</u>     | 温度系数   | 0.0034         |               |     | A=>B | 初始温度 | 20       | 度    | 温度系数 | 0.0034     |               |
| 温度上限 | 120      | 度            | 温度分选   | ×              |               |     | A<=B | 温度上限 | 120      | 度    | 温度分选 | × •        |               |
| 电阻上限 | 40       | 欧姆           |        |                |               |     |      | 电阻上限 | 40       | 欧姆   |      |            |               |
| 电阻下限 | 2        | 欧姆           | 电阻分选   | × -            |               |     |      | 电阻下限 | 2        | 欧姆   | 电阻分选 | × •        |               |
| 电压上限 | 6        | 伏特           | 电流上限   | 3              | 安培            |     |      | 电压上限 | 6        | 伏特   | 电流上限 | 3          | 安培            |
| 正弦设置 |          |              |        |                |               |     |      | 正弦设置 |          |      |      |            |               |
| 工作模式 | 点频       | •            | 点频频率   | 1000           | 赫兹            |     |      | 工作模式 | 点频       | •    | 点频频率 | 1000       | 赫兹            |
| 扫频速度 | 10       |              |        |                |               |     |      | 扫频速度 | 10       | 砂    |      |            |               |
| 扫频方式 | 单向线性     | • 100        | 到      | 1000           | 赫兹            |     |      | 扫频方式 | 单向线性     | • 10 | 0 到  | 1000       | 赫兹            |
| 信号滤波 | 直通       | • 200        | 到      | 2000           | 赫兹            |     |      | 信号滤波 | 直通       | • 20 | 0 D  | 2000       | 养养家女          |
| 输出文件 | C:RecDat | L.           |        |                |               | 新建  |      | 输出文件 | C:\RecDa | ħ    |      |            | 新建            |
|      |          | 更新A組制        | 数      |                |               |     |      |      |          | 更新   | B組参数 |            |               |
| 音源文件 | -        |              |        |                |               |     |      |      |          |      | 浏览   |            |               |

\_\_\_\_\_

图 4.2 参数设置界面示意图

4.2.1 通道设置说明

| 通道A组 |      |        |              |          | 1                       |
|------|------|--------|--------------|----------|-------------------------|
| 试验电压 | 2.83 | <br>伏特 | 电压采样         | 3        | 秒                       |
| 试验时间 | 300  | 时 00   | <del>9</del> | 00       | 秒                       |
| 信号类型 | 音频   | •      | 信号调整         | 0        | <mark>÷</mark> (0.013)伏 |
| 输出控制 | 连续   | • 1    | 秒(开)         | 1        | 秒(关)                    |
| 线路电阻 | 0    | 欧姆     | 自动调幅         | <b>म</b> | ·                       |
| 初始温度 | 20   | 度      | 温度系数         | 0.0034   |                         |
| 温度上限 | 120  | 度      | 温度分选         | × .      | ·                       |
| 电阻上限 | 40   | 欧姆     |              |          |                         |
| 电阻下限 | 2    |        | 电阻分选         | ×        | -                       |
| 电压上限 | 6    | 伏特     | 电流上限         | 3        | 安培                      |

图 4.2.1 通道设置界面示意图

◆ 试验电压:老化试验的电压设置,输入范围是 0.100V~10V (调节精度为 0.001V),

设置电压时,单路最大功率不超过10W(8Ω)。

◆ 电压采样:系统默认规则的正弦波设置为3秒;粉噪或白噪设置为10秒;其他不规则的信号则根据信号时长的整数倍进行设置,低于60秒的信号至少设置为实际时长2倍以上,高于60秒的信号可从1倍开始进行设置;

例如:信号源为 10 秒的信号时,电压采样最小需设置为 20 秒,也可以设置为 30 秒、40 秒等整数倍数值;

信号源为 80 秒的信号时, 电压采样最小需设置为 80 秒, 也可以设置为 160 秒、240 秒等整数倍数值;

- ◆ 试验时间:老化试验的时间设置,输入范围是 0000:00:00~9999:59:59h,可根据 试验要求任意设定。
- ◆ 信号类型:老化试验的信号设置,可选择正弦、音频、外部输入三种方式;正弦为 仪器自带的 1V 正弦信号;音频信号在设置页面的底部选择导入,默认路径具体如 下图所示;外部输入由机箱后盖视频头接入。
- ◆ 信号调整:手动微调括号显示电压值,使括号显示电压值输出信号更加精准,一般 不做调整。
- ◆ 括号显示电压值: 括号内为信号类型的实际电压显示值; 选择正弦时,显示为固定值 1.020V; 选择音频或外部输入时,则为播放信号的实际电压值;
- ◆ 自动调幅:此选项打开时,会对小于 0.4V 的外接信号,进行校正,将此时的外接 信号稳至 1V 左右;

注:当后盖电位器调至最大,外接信号仍小于 0.4V 时,使用该功能有可能会改变信号 的波形,此时需结合示波器观察波形后,慎重使用该功能。

当信号源间隙较大时,不建议打开自动调幅功能,如下图 4.2.2 所示,当自动调幅 功能读取到一个 0 信号时,增益就会放到最大,此时信号恢复正常播放时,增益从最大 倍数回到正常倍数的时间段里,会产生一个较大的信号,所以间隙较大的信号源不适用 此功能。

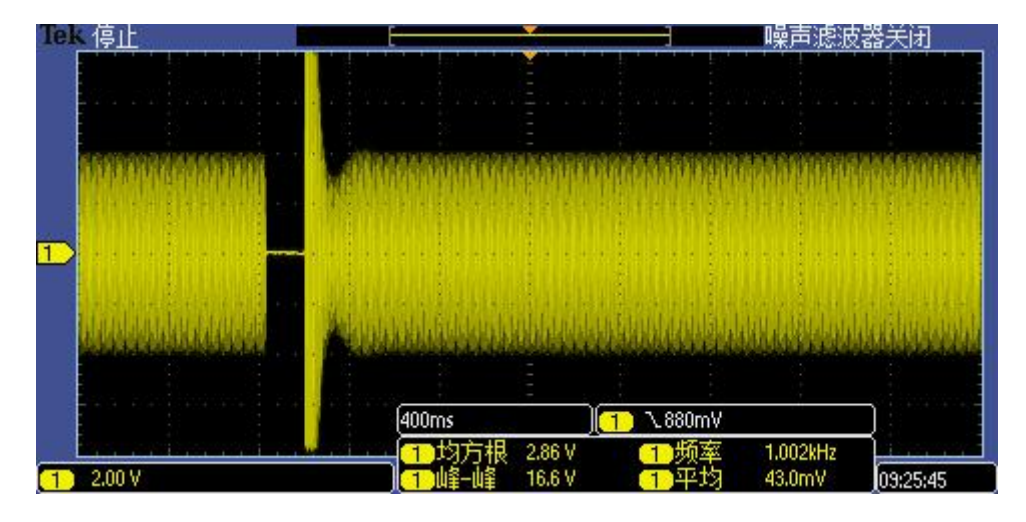

图 4.2.2 自动调幅功能时间隙较大的信号源波形

- ◆ 输出控制:根据老化试验的要求,可选择连续、间隔两种方式;当设置为间隔时, 需设置信号的开关时间。
- **线路电阻**:测试线电阻值,客户需自行测量测试线电阻值,再将阻值手动输入到此
   选项,建议使用低电阻测试仪对测试线进行测量。(厂家自带的测试线阻值为 0.16
   Ω)
- ◆ 初始温度:老化产品所处环境的实际温度,且老化产品已稳定在这个温度,需用户 自行设定。
- ◆ 温度系数:老化产品对应当前温度的温度系数,默认为铜的温度系数 0.0039。
- ◆ 温度上限:老化产品的温度上限值,根据试验要求自行设定。
- ◆ 温度分选:当此选项打开时,仪器监测到某路产品超过温度上限值时,监测结果显示为HIGH,并停止对该通道的电压输出。
- ◆ 电阻上限、电阻下限:老化产品的实测阻值的上下限值。设置时,上限必须大于下限。
  限。
- ◆ 电阻分选:当此选项打开时,当仪器监测到某路产品的实测电阻值过上限或者低于 下限时,仪器监测显示界面报错,并停止对该通道的电压输出。
- ◆ 电压上限:用户需根据老化产品的技术要求自行设置,在仪器老化运行中,监测到
   一路老化产品超过上限时,仪器监测显示界面报错,并停止对该通道的电压输出。
- ◆ 电流上限:用户需根据老化产品的技术要求自行设置,在仪器老化运行中,监测到
   一路老化产品超过上限时,仪器监测显示界面报错,并停止对该通道的电压输出。

#### 4.2.2 正弦设置说明

| 正弦设置 |            |      |      |      |
|------|------------|------|------|------|
| 工作模式 | 点频 💽       | 点频频率 | 1000 | 赫兹   |
| 扫频速度 | 10 秒       |      |      |      |
| 扫频方式 | 单向线性 🔄 100 | 到    | 1000 | 赤赤玄玄 |

图 4.2.3 正弦设置界面示意图

- ◆ 工作模式:根据试验要求手动选择工作模式:点频或者扫频。点频是指正弦波只输 出一个指定频率的信号,不会随时间改变;扫频是指正弦波的输出频率随时间有规 律地递增或递减。
- ◆ 点频频率:选择点频时,需设置此选项,设定范围是 20Hz~20000Hz,客户根据试验要求自行设定。
- ◆ 扫频速度:设置正弦波信号发生器扫频工作时的扫频速度,即完成一次扫频所需的时间。选择扫频时,需设置此选项,设定范围是1秒~999秒,客户根据试验要求自行设定。
- ◆ 扫频方式:选择扫频时,需设置此选项,可选择单向线性、单向对数、双向线性、 双向对数,选择完成后,设置扫频范围 20Hz~20000Hz,客户均根据试验要求自行 设定。

#### 4.2.3 其他设置说明

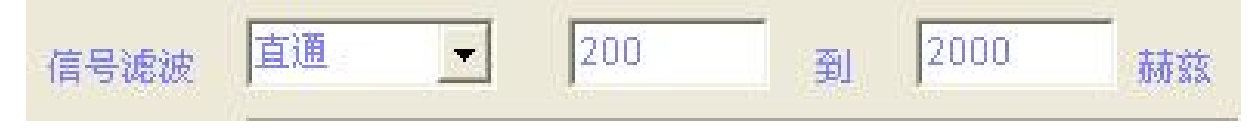

#### 图 4.2.4 滤波设置界面示意图

◆ 信号滤波:包含直通、带通4阶、带通2阶、带通4阶调幅、带通2阶调幅五种工作模式;当带通模式时,可通过高通和低通的范围,滤除不需要的频率分量;

**带通4阶、带通2阶**可播放带间隙的信号;**带通4阶调幅、带通2阶调幅**不可播放带间隙的信号;

| 输出文件 | C:\RecDat\ |        | 新建 |
|------|------------|--------|----|
|      |            | 更新A組参数 |    |

图 4.2.5 其他设置示意图 1

- ◆ 输出路径:根据监控周期的设置,仪器自动将试验数据转换成 TXT 文档,保存在此路径所指定的文件夹。
- ◆ 更新 A/B 组参数:每次设置完成后,先按此按键,保存并更新刚才的设置,再启动通道进行试验;若不按此按键就启动通道,默认为按上一次的设置进行试验。

C:\音频文件\1000Hz.wav 音频文件 浏览

#### 图 4.2.6 音频信号导入界面示意图

◆ 音频文件: 当信号类型选择音频时, 需手动在图 4.2.5 处选择要播放的音频文件。
 播放 WAV 格式时,可以无缝播放,其他格式会有 1500ms 以内的间隙。

| 10. 00. | A=>B |
|---------|------|
|         | A<=B |

图 4.2.7 其他设置示意图 2

- ◆ A组→B组: 将A组设定的数据参数拷贝到B组。
- ◆ B组→A组:将B组设定的数据参数拷贝到A组。

注意事项:

当所有的参数都设定好后, A/B 组参数需按更新 A/B 组参数按钮, 将设定数据

导入再启动老化。当仪器在进行试验时,将无法进行设定数据的更新导入。

#### 4.3 系统设置界面

| 通道                     | CH1  | CH2  | СНЗ  | CH4  | CH5  | CH6  | CH7            | CH8   | CH9  | CH10 | 目动保存 | 记录 |            |
|------------------------|------|------|------|------|------|------|----------------|-------|------|------|------|----|------------|
| 初始电阻                   |      |      |      |      |      |      |                |       |      |      | 记录周期 | 30 | <b>€</b> ₿ |
| 组                      |      |      |      |      |      |      |                |       |      |      |      |    | _          |
| 通道                     | CH11 | CH12 | CH13 | CH14 | CH15 | CH16 | CH17           | CH18  | CH19 | CH20 | 记录长度 | 12 | -<br>-     |
| 测i<br>空品1: 「<br>空品2: 「 | 式编号  |      | _    |      |      |      | 产品11:<br>产品12: | 测试编号  |      | _    |      |    |            |
| 产品2: 📄<br>产品3: 📄       |      |      |      |      |      |      | 产品12:<br>产品13: | [<br> |      |      |      |    |            |
| ≃品4: □                 |      |      |      |      |      |      | 产品14:          |       |      |      |      |    |            |
| ≃品5:                   |      |      |      |      |      |      | 产品15:          |       |      |      |      |    |            |
| 产品6:                   |      |      |      |      |      |      | 产品16:          |       |      |      |      |    |            |
| 产品7:                   |      |      |      |      |      |      | 产品17:          |       |      |      |      |    |            |
| 产品8:                   |      |      |      |      |      |      | 产品18:          |       |      |      |      |    |            |
| 产品9:                   |      |      | _    |      |      |      | 产品19:          |       |      |      |      |    |            |
| 产品9:                   |      |      |      |      |      |      | 产品19:          |       |      |      |      |    |            |

#### 图 4.3 系统设置界面示意图

#### 4.3.1 系统设置说明

- ◆ 监测数据:此处记录了A组、B组所有通道,第一次启动时,所测到的电阻值,便 于在试验过程中进行数据对比。
- ◆ 监控记录:选择该选项时,仪器自动保存各项实测数据;若不选择,则不记录不保存。
- ◆ 记录周期: 该选项为监测数据保存周期, 最小可设置为6秒保存一次, 系统默认 30
   秒保存一次。
- ◆ 文件保存周期: 该选项问 TXT 文档的保存周期,最大可设置为 12 小时保存一次, 默认为 12 小时保存一次。
- ◆ 测试编号:此处需根据老化实验要求,自行输入各个通道所接产品的测试编号,测试编号最大可输入七位数字或字母;数据输入后,生成的TXT文件会显示该编号, 该产品对应的老化数据都会记录在该编号下。

### 五、运行说明

#### 5.1 简易操作说明

- ◆ 通电开机预热五分钟,等待 Windows XP 系统启动完成,显示开机桌面。
- ◆ 打开 ZC5820 的测试软件,即 ZC5820S. EXE,跳出监测显示界面,此时观察界面的左下角,显示"已打开设备",再进行下一步操作。
- ◆ 点到参数设置界面,根据老化试验的不同,对A、B两组进行参数设置,设置完成 后先点更新A/B组参数,再回到监测显示界面。
- ◆ 根据试验要求选择是否打开自动校正和温度监控,设置好监控时间。
- ◆ 通过后盖的两个航空插座,连接被测件,I组对应A组,II组对应B组,测试线和 测试工装如下图所示。

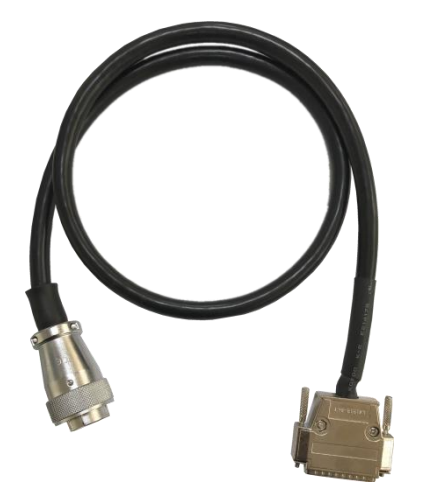

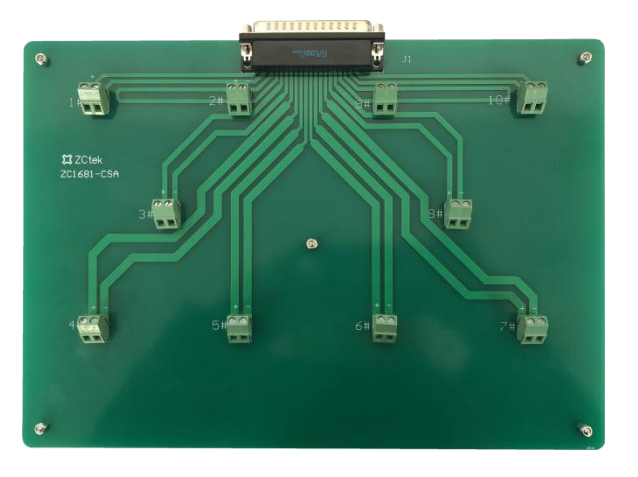

- ◆ 将被测件接在测试工装上,测试端子上标注 "+"的为信号端,标注 "-"的为信号
   地,测试工装标注的 1~10 与仪器内部通道 1~通道 10 (或者通道 11~通道 20), 一一对应。
- ◆ 被测件安装好后,确定测试线与后盖插座以及测试工装是否接触良好,被测件是否 短路,被测件附近不能有任何导电体,会引入干扰,损坏机器。
- ✤ 被测件与参数设置都确定无误后,在监测显示界面,分别点击A、B两组的全开键, 再点击重启键,开始老化试验。
- ◆ 试验开始后,工控机不可以运行其他播放软件,不能对声卡音量进行修改设定,不 能对 TXT 文档进行操作。如需进行操作,应先停止或暂停试验,将已存的文档拷入 U 盘,在其他电脑上打开。

#### 5.2 状态监视界面

进入试验状态后,用户可以看到一个试验状态监视界面,上面标示有"通道"、"**计** 时"、"电压"、"电流"、"电阻"、"温度"以及"状态",并有与之对应的数据。未起用 的通道组或者选项则显示"----"。

#### 5.3 试验中的参数修改

本仪器有极强的操作灵活性。即使在试验期间,用户也可以根据需要修改试验参数。 修改参数时,必须先将正在进行的试验**暂停**,修改完成后,**更新 A/B 组参数**,选择**继续** 就可以了。使用暂停的方式进行数据修改不会影响试验的连续性,即试验的起始时间不 会改变。

#### 5.4 终止试验

当仪器按照设定的试验时间完成本次试验时,仪器会自动终止本次试验。此外,在 试验运行期间,用户可以随时点击监测显示界面的两组**停止**键,提早结束A组或B组的 试验。试验终止后,只能重启不能继续,且重启后的时间计数全部清零。

#### 5.5 设置完成说明

当用户在对仪器参数进行修改时,必需在完成设置后,点击对应组别下方的**数据** A/B 组参数按键,然后回到监测显示界面,此时新设置更新替代旧设置。

#### 5.6 关机说明

仪器关机时必需先关闭 Windows XP 系统,再关闭仪器电源开关,一定不可以直接 关闭电源。

#### 随机附件:

| 1. | 电源线   | 1根  |
|----|-------|-----|
| 2. | 仪器说明书 | 1本  |
| 3. | 合格证   | 1张  |
| 4. | 测试线   | 2 根 |
| 5. | 测试工装  | 2块  |
|    |       |     |